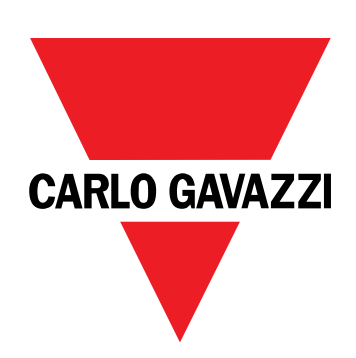

# EM511

## Analyseur d'énergie pour systèmes monophasés

## MANUEL DE L'UTILISATEUR

05/03/2024

## Contenus

| Le présent manuel                      | 3  |
|----------------------------------------|----|
| EM511                                  | 4  |
| Introduction                           | 4  |
| Description                            | 4  |
| Versions disponibles                   | 5  |
| UCS (Universal Configuration Software) | 5  |
| Utilisation                            | 6  |
| Interface                              | 6  |
| Introduction                           | 6  |
| Bouton-poussoirs                       | 6  |
| Aperçu du menu                         | 7  |
| Page de mesure                         | 8  |
| Information et avertissements          | 8  |
| Menu SETUP                             | 9  |
| Menu INFO                              | 9  |
| Menu RESET                             | 9  |
| Mise en service                        | 10 |
| Mise en service                        | 10 |
| Introduction                           | 10 |
| Menu QUICK SETUP                       | 10 |
| Description du menu                    | 15 |
| Pages de mesure                        | 15 |
| Menu SETTINGS                          | 16 |
| Menu INFO                              | 17 |
| Menu RESET                             | 18 |
| Interface de Communication             | 18 |
| Entrée, sortie et communication        | 20 |
| Entrée numérique                       | 20 |
| Sortie Numérique (version O1)          | 20 |
| Port Modbus RTU (version S1)           | 20 |
| Port M-bus (version M1)                | 20 |
| Informations essentielles              | 21 |
| Alarmes                                | 21 |
| Introduction                           | 21 |
| Variables                              | 21 |
| Types d'alarmes                        | 21 |
| Valeurs DMD                            | 22 |
| Calcul de la valeur moyenne (dmd)      | 22 |
| Intervalle d'intégration               | 22 |

| Exemple                                                                                                    | 22                          |
|----------------------------------------------------------------------------------------------------|-----------------------------|
| Affichage LCD<br>Home page<br>Rétro-éclairage<br>Fond d'écran<br>Filtre de page                                                           | <b>22</b><br>22<br>23<br>23 |
| <b>Restauration des réglages d'usine</b><br>Restauration des réglages en utilisant le menu RESET                                          | <b>23</b><br>23             |
| Fonction de décalage<br>Définition de certaines valeurs cibles à l'aide de la fonction<br>de remise à zéro totale                         | <b>23</b><br>23             |
| <b>Gestion tarifaire</b><br>Gestion des tarifs via entrée numérique.<br>Gestion des tarifs via Modbus RTU<br>Gestion des tarifs via M-Bus | <b>25</b><br>25<br>25<br>25 |
| Entretien et élimination                                                                                                    | 26                          |
| <b>Dépannage</b><br>Alarmes<br>Problèmes de communication<br>Problème d'affichage                                                         | <b>26</b><br>26<br>26<br>26 |
| Téléchargement                                                                                                    | 27                          |
| Nettoyage                                                                                                    | 27                          |
| Responsabilité de l'élimination                                                                                                    | 27                          |

### Le présent manuel

#### Information relative à la propriété

Copyright © 2024, CARLO GAVAZZI Controls SpA

Tous droits réservés dans tous les pays.

CARLO GAVAZZI Controls SpA se réserve le droit d'apporter des modifications ou des améliorations à sa documentation sans préavis.

#### Messages de sécurité

La section suivante décrit les avertissements liés à la sécurité de l'utilisateur et du dispositif inclus dans ce document :

AVIS : indique les obligations qui, si elles ne sont pas observées, peuvent provoquer des dommages sur le dispositif.

ATTENTION! Indique une situation risquée qui, si elle n'est pas évitée, peut entraîner une perte de données.

IMPORTANT : fournit des informations essentielles sur l'achèvement de la tâche, qui ne doivent pas être négligées.

#### Avertissements généraux

Ce manuel fait partie intégrante du produit et l'accompagne pendant toute sa durée de vie. Il doit être consulté dans toutes les situations liées à la configuration, l'utilisation et la maintenance. C'est la raison pour laquelle il doit toujours être accessible aux opérateurs.

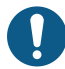

**REMARQUE** : personne n'est autorisé à ouvrir l'analyseur. Cette opération est réservée exclusivement au personnel du service technique CARLO GAVAZZI.

La protection peut être impactée négativement si l'instrument est utilisé d'une manière non spécifiée par le fabricant.

#### Service et garantie

En cas de dysfonctionnement, de panne ou de demandes d'informations, ou pour commander des modules accessoires ou des capteurs de courant, contactez la filiale ou le distributeur CARLO GAVAZZI de votre pays.

L'installation et l'utilisation d'analyseurs autres que ceux indiqués dans les instructions fournies, ainsi que le retrait du module MABC, annulent la garantie.

### Introduction

L'EM511 est un analyseur d'énergie pour systèmes monophasés jusqu'à 240 V L-N et de courant jusqu'à 45 A. En plus d'une entrée numérique, l'unité peut être équipée, selon le modèle, d'une sortie statique (impulsion ou alarme), d'un port de communication Modbus RTU ou d'un port de communication M-Bus.

### Description

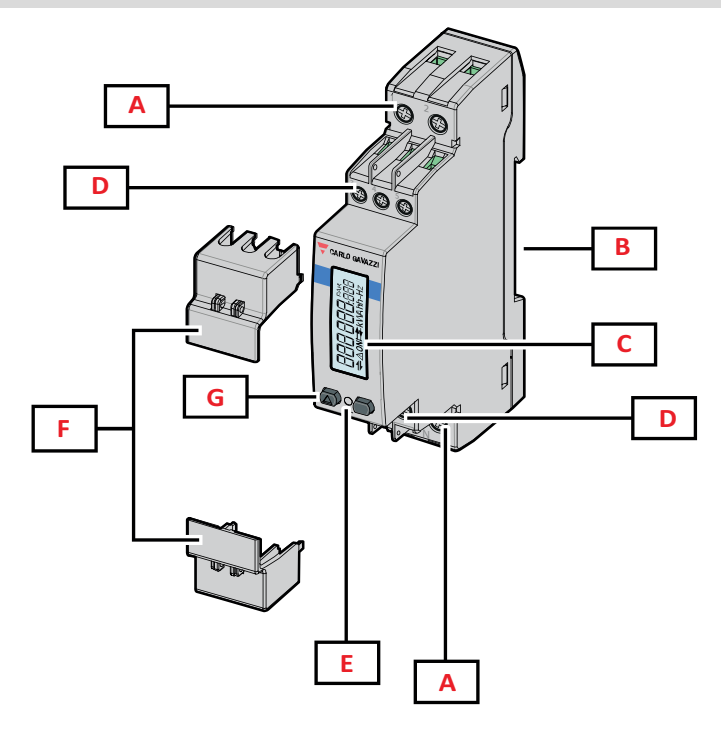

Figure 1 EM511

| Zone | Description                                                       |
|------|-------------------------------------------------------------------|
| Α    | Entrées de tension / Entrées de courant                           |
| В    | Support de montage sur rail DIN                                   |
| С    | Affichage                                                         |
| D    | Entrée numérique, sortie numérique et connexions de communication |
| E    | DEL                                                               |
| F    | Couvercles scellables                                             |
| G    | Boutons de navigation et de configuration                         |

### Versions disponibles

| Numéro de pièce                              | Connexion                      | Sortie              | Approbation<br>MID | Approbation<br>MID suisse | Agréé cULus |
|----------------------------------------------|--------------------------------|---------------------|--------------------|---------------------------|-------------|
| EM511DINAV81XO1X                             | Connexion directe jusqu'à 45 A | Sortie<br>numérique |                    |                           | x           |
| EM511DINAV81XS1X                             | Connexion directe jusqu'à 45 A | RS485 Modbus<br>RTU |                    |                           | х           |
| EM511DINAV81XM1X                             | Connexion directe jusqu'à 45 A | M-Bus               |                    |                           | х           |
| EM511DINAV81XO1PFA<br>EM511DINAV81XO1PFB     | Connexion directe jusqu'à 45 A | Sortie<br>numérique | x                  |                           |             |
| EM511DINAV81XS1PFA<br>EM511DINAV81XS1PFB     | Connexion directe jusqu'à 45 A | RS485 Modbus<br>RTU | x                  |                           |             |
| EM511DINAV81XM1PFA<br>EM511DINAV81XM1PFB     | Connexion directe jusqu'à 45 A | M-Bus               | x                  |                           |             |
| EM511DINAV81XS1PFA70<br>EM511DINAV81XS1PFB70 | Connexion directe jusqu'à 45 A | RS485 Modbus<br>RTU | x                  |                           |             |
| EM511DINAV81XO1SFA                           | Connexion directe jusqu'à 45 A | Sortie<br>numérique |                    | x                         |             |
| EM511DINAV81XS1SFA                           | Connexion directe jusqu'à 45 A | RS485 Modbus<br>RTU |                    | x                         |             |
| EM511DINAV81XM1SFA                           | Connexion directe jusqu'à 45 A | M-Bus               |                    | х                         |             |

#### Modèles PFA et SFA

Fonction de branchement facile : quelle que soit la direction du courant, la puissance a toujours un signe plus et contribue à augmenter le compteur d'énergie positive. Le compteur d'énergie négative n'est pas disponible.

#### Modèle PFB

Bidirectionnel. Les kWh+ (énergie importée) et les kWh- (énergie exportée) sont tous deux certifiés MID.

#### **UCS (Universal Configuration Software)**

UCS est disponible dans les versions de bureau et mobiles.

Il peut se connecter à EM511 via RS485 (protocole RTU, version de bureau uniquement).

#### UCS permet de :

- configurer l'unité (en ligne ou hors ligne);
- afficher l'état du système à des fins de diagnostic et de vérification de la configuration

#### Aperçu des fonctions UCS :

- Configuration du système avec compteur d'énergie connecté (configuration en ligne)
- Définition de la configuration avec énergie non connectée, et application ultérieure (configuration hors ligne)
- Affichage des principales mesures
- Affichage de l'état des entrées et des sorties
- Affichage de l'état des alarmes
- Enregistrement des mesures de certaines variables

## Utilisation

### Interface

### Introduction

EM511 est organisé en deux menus :

- Pages de mesure : pages permettant d'afficher les compteurs d'énergie et les autres variables électriques
- Menu principal, divisé en trois sous-menus :
  - » SETUP : pages permettant de régler les paramètres
  - » INFO : pages affichant les informations générales et le jeu de paramètres
  - » RESET : pages permettant de remettre à zéro les compteurs partiels et le calcul du dmd, ou de rétablir les paramètres d'usine

### **Bouton-poussoirs**

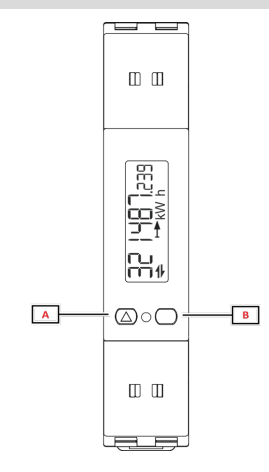

| Bouton | Action                                     |
|--------|--------------------------------------------|
| Α      | Page suivante                              |
|        | Augmenter la valeur                        |
|        | Menu principal/précédent (appui long >3 s) |
| В      | Entrer dans le menu                        |
|        | • Confirmez                                |

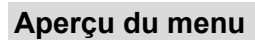

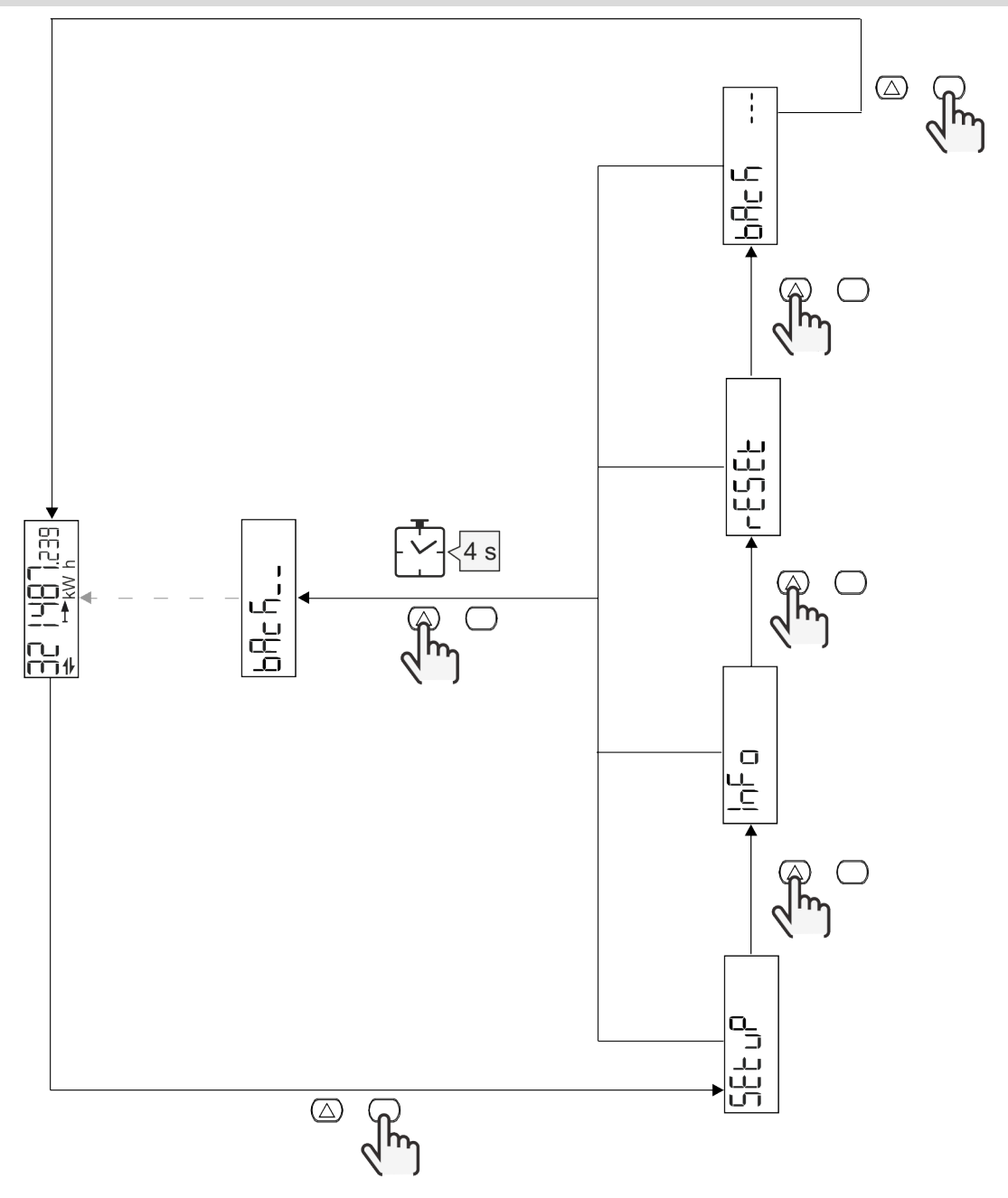

### Page de mesure

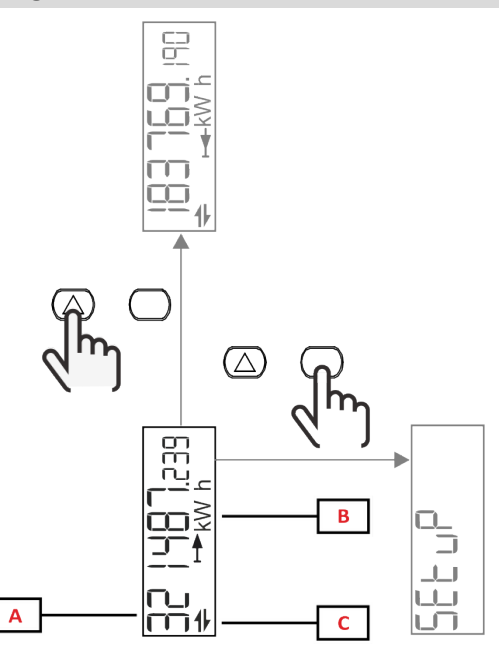

| Partie | Description                |
|--------|----------------------------|
| A      | Valeurs mesurées/données   |
| В      | Unité de mesure            |
| C      | Information et diagnostics |

| Bouton     | Action                        |
|------------|-------------------------------|
| $\bigcirc$ | Page suivante                 |
| $\bigcirc$ | Entrer dans le menu principal |

### Information et avertissements

| Symbole              | Description                                                                                                    |
|----------------------|----------------------------------------------------------------------------------------------------|
| $\underline{\wedge}$ | ALARME (icône clignotante) : la valeur de la variable a dépassé le réglage du seuil.                                                    |
| +                    | COMMUNICATION : une commande de lecture ou d'écriture est adressée à l'EM511. État de la communication série (réception / transmission) |
| ON                   | Total ON time                                                                                                    |
| PAR                  | Compteurs partiels                                                                                                    |
|                      | Énergie exportée (kWh-)                                                                                                    |
|                      | Énergie importée (kWh+)                                                                                                    |
| kWAhh-Hz             | Unité de mesure                                                                                                    |

### Menu SETUP

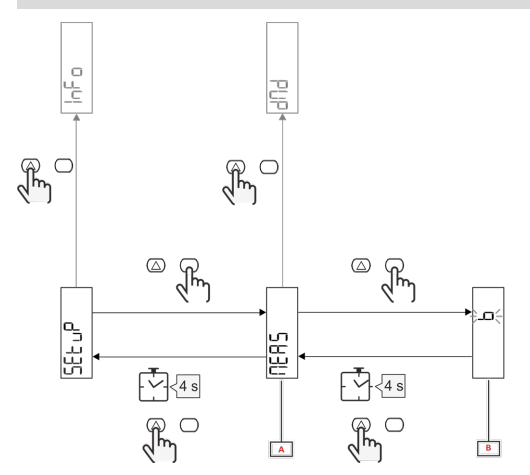

| Partie | Description |
|--------|-------------|
| Α      | Paramètre   |
| В      | Valeur      |

| Bouton     | Action                                      |
|------------|---------------------------------------------|
|            | Option suivante / augmentation de la valeur |
| $\bigcirc$ | Confirmez                                   |

### Menu INFO

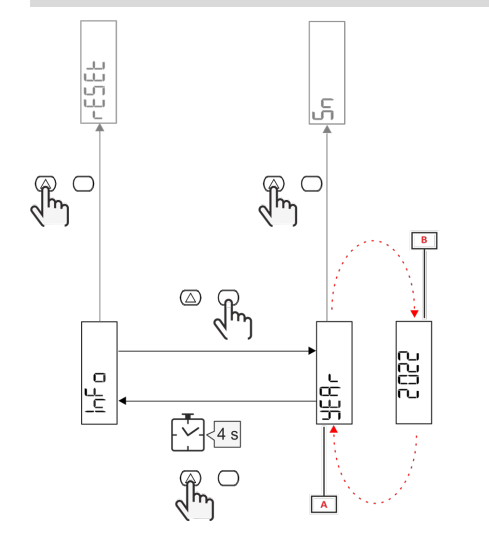

| Partie | Description |
|--------|-------------|
| Α      | Paramètre   |
| В      | Valeur      |

| Bouton     | Action            |
|------------|-------------------|
| $\bigcirc$ | Paramètre suivant |
| $\bigcirc$ | Entrée / sortie   |

Menu RESET

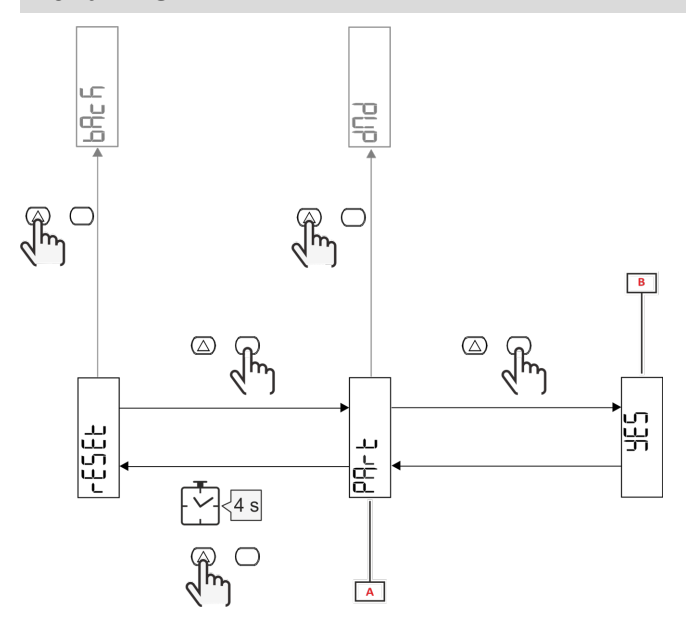

| Partie | Description                           |
|--------|---------------------------------------|
| Α      | Titre du sous-menu, voir "Menu RESET" |
| В      | Sélection (OUI/NON)                   |

| Bouton           | Action          |
|------------------|-----------------|
| $\bigtriangleup$ | Option suivante |
| $\bigcirc$       | Confirmez       |

## Mise en service

### Mise en service

#### Introduction

A la mise sous tension, l'appareil affiche un assistant de configuration, le QUICK SETUP, pour une configuration rapide des principaux paramètres.

### Menu QUICK SETUP

Cette procédure est disponible lorsque l'instrument est mis en marche pour la première fois.

Dans la page de démarrage "QUICK SETUP?"

| Sélectionner | Pour                                                                                 |
|--------------|--------------------------------------------------------------------------------------|
| Go           | exécuter la procédure QUICK SETUP                                                    |
| non          | passer la procédure et ne plus afficher le menu QUICK SETUP                          |
| LAtEr        | passer la procédure et afficher le menu QUICK SETUP à la prochaine mise sous tension |

Remarque : les paramètres disponibles dépendent du modèle.

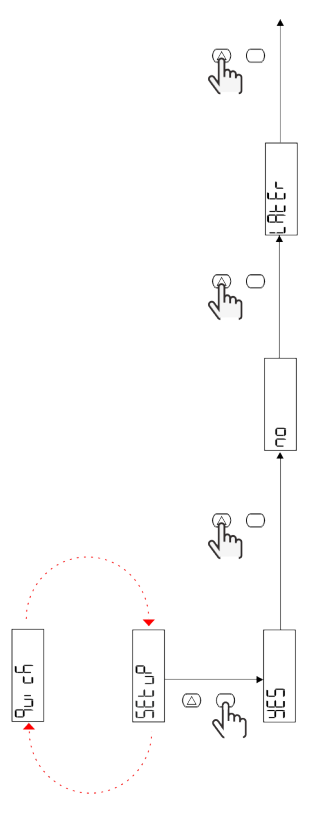

Modèles S1 Exemple 1 : confirmation

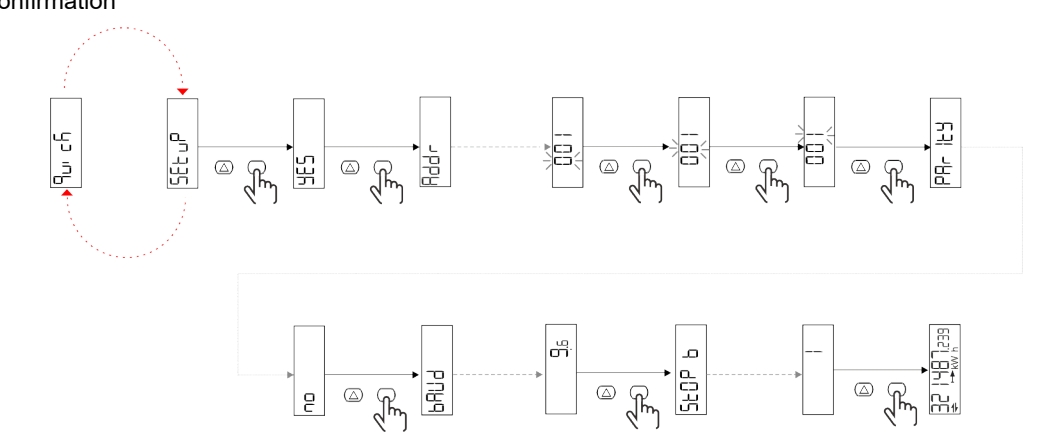

Exemple 2 : modification (adresse 4, parité EVEN, vitesse de transmission 19,2 kbps)

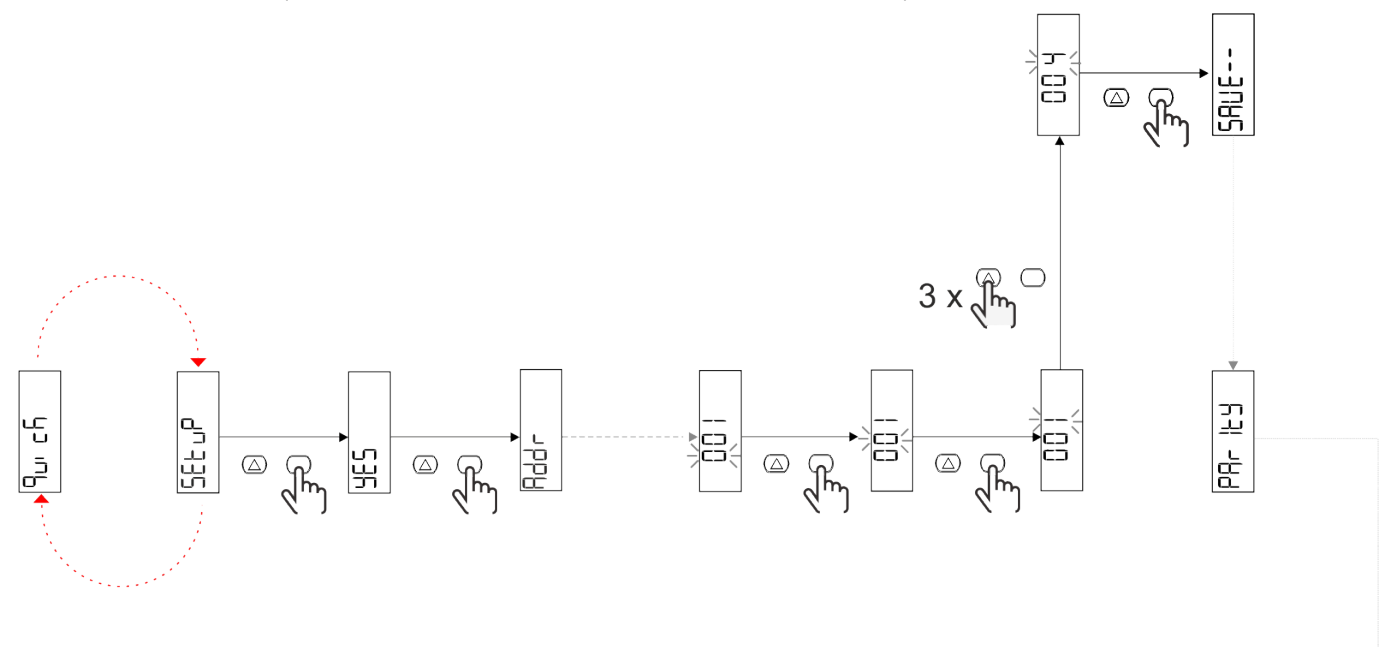

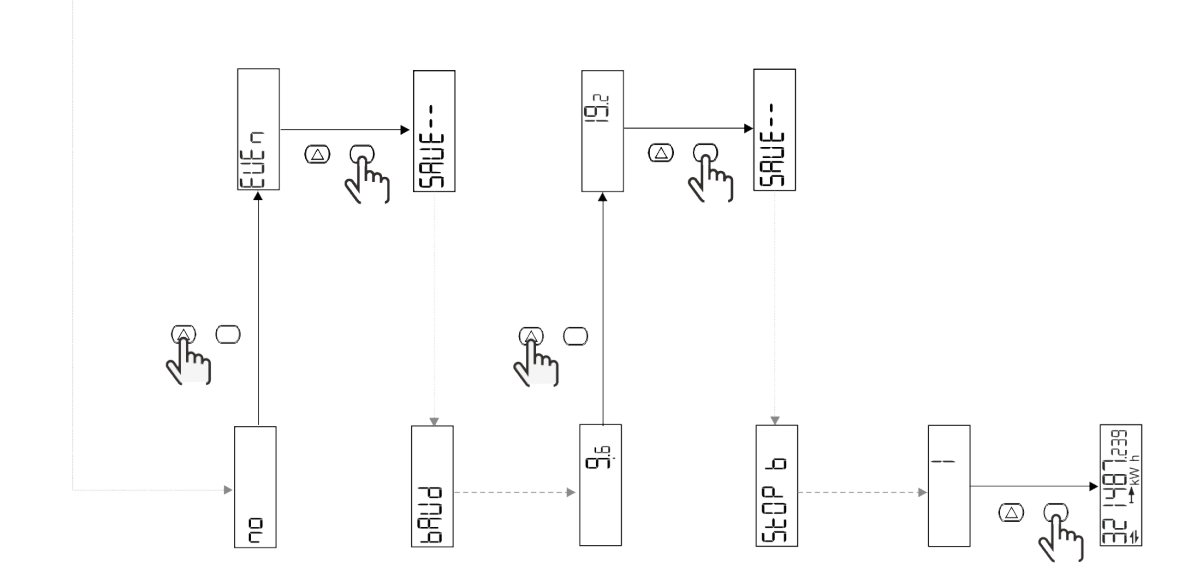

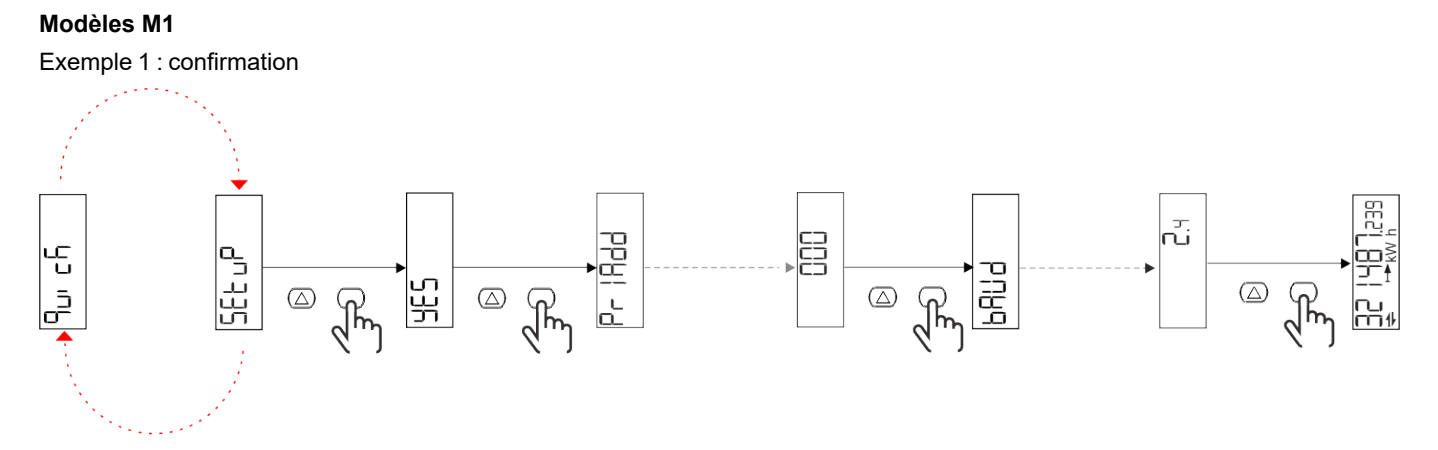

Exemple 2 : modification (adresse primaire 1)

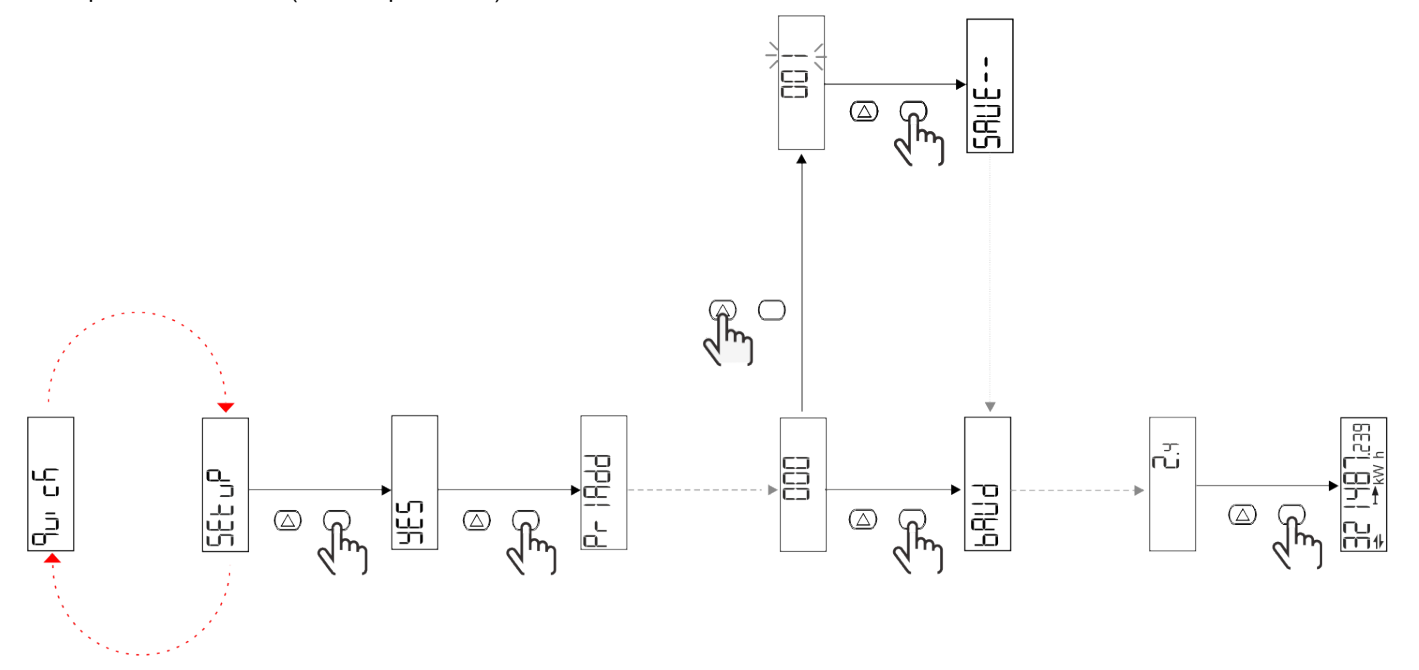

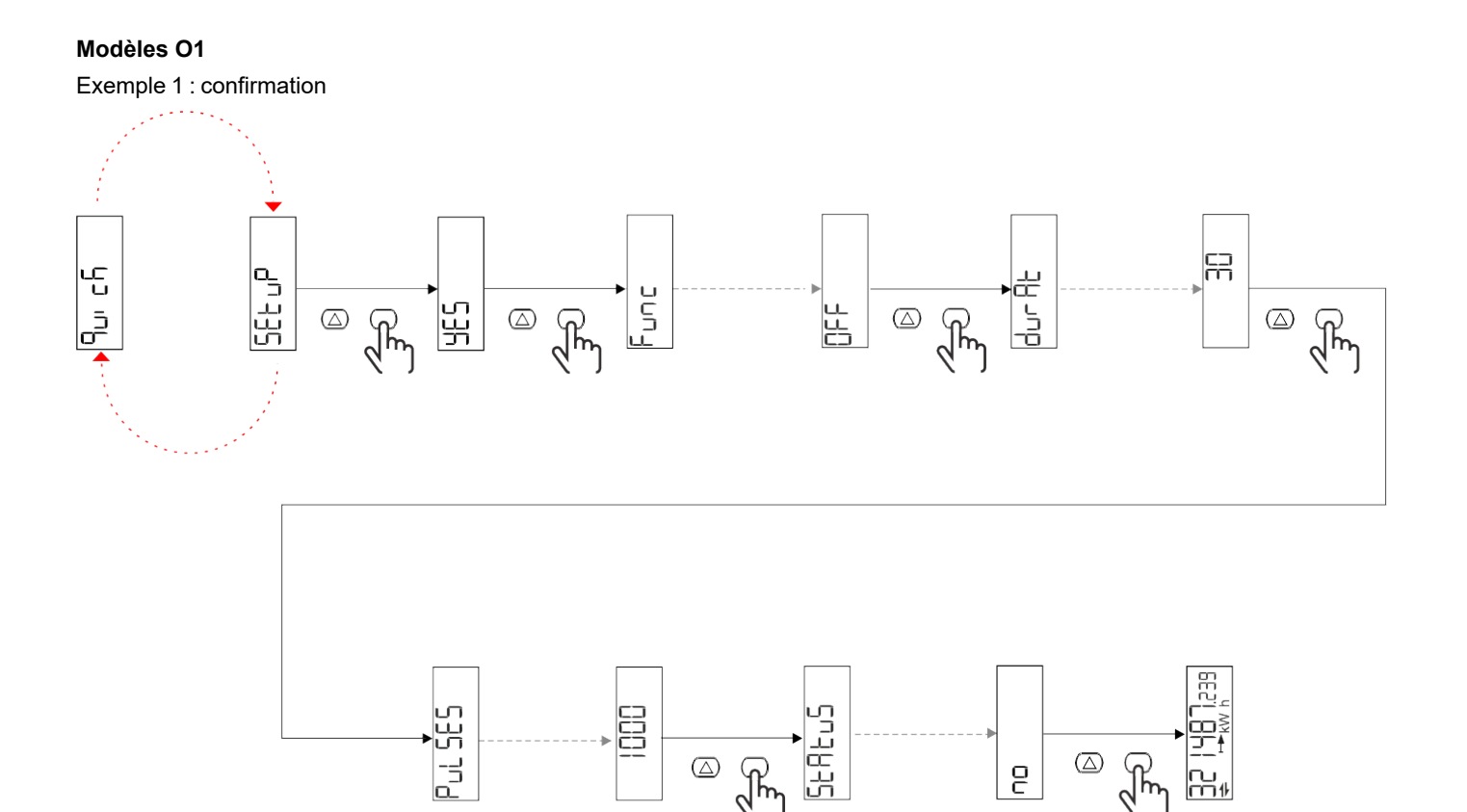

َ که رکس

 $\bigcirc$ 

ł

--∩⊔ m∦

2

Exemple 2 : modification (impulsion kWh+, durée 100 ms, 10 impulsions/kWh)

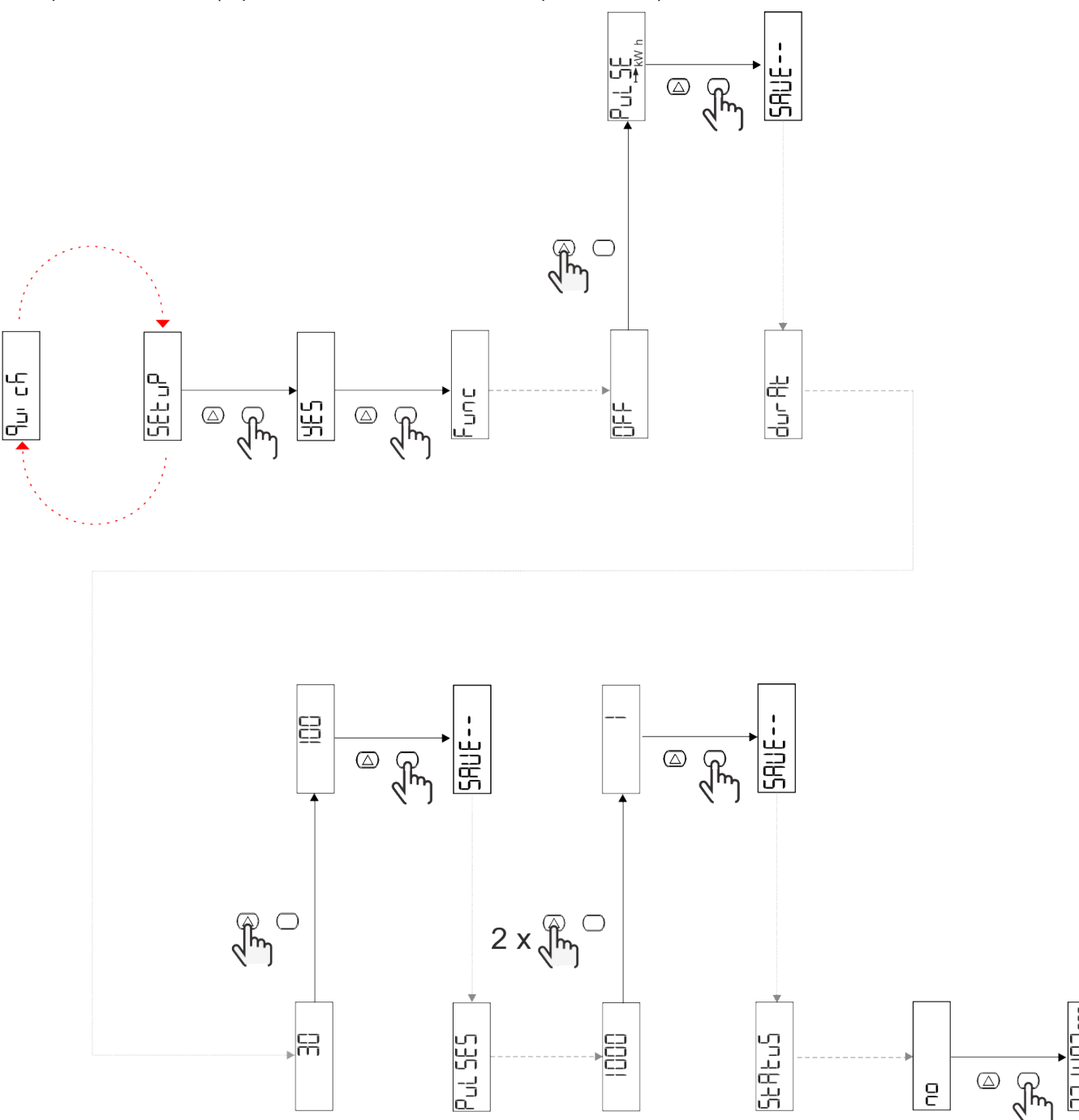

## Description du menu

### Pages de mesure

| Page | Mesures affichées | Description                                                                   | Remarque                                      |
|------|-------------------|-------------------------------------------------------------------------------|-----------------------------------------------|
| 1    | kWh+ TOT          | Énergie activée importée<br>(TOTAL)                                           |                                               |
| 2    | kWh- TOT          | Énergie activée exportée<br>(TOTAL)                                           | Non disponible dans les<br>modèles PFA et SFA |
| 3    | kW                | Puissance active                                                              |                                               |
| 4    | V L-N             | Tension                                                                       |                                               |
| 5    | A                 | Courant                                                                       |                                               |
| 6    | PF                | Facteur de puissance                                                          |                                               |
| 7    | Hz                | Fréquence                                                                     |                                               |
| 8    | THD V             | Tension THD                                                                   |                                               |
| 9    | THD A             | Courant THD                                                                   |                                               |
| 10   | kvarh+ TOT        | Énergie réactive importée<br>(TOTAL)                                          | Non disponible dans les<br>modèles SFA        |
| 11   | kvarh- TOT        | Énergie réactive exportée<br>(TOTAL)                                          | Non disponible dans les<br>modèles SFA        |
| 12   | kvar              | Puissance réactive                                                            | Non disponible dans les<br>modèles SFA        |
| 13   | kVAh              | Énergie apparente (TOTAL)                                                     | Non disponible dans les<br>modèles SFA        |
| 14   | kVA               | Puissance apparente                                                           | Non disponible dans les<br>modèles SFA        |
| 15   | kW dmd            | Puissance active demandée                                                     |                                               |
| 16   | Crête kW dmd      | Puissance active de la<br>demande de crête                                    |                                               |
| 17   | kWh T1            | Énergie active importée, tarif 1                                              | Non disponible dans les<br>modèles SFA        |
| 18   | kWh T2            | Énergie active importée, tarif 2                                              | Non disponible dans les<br>modèles SFA        |
| 19   | h (kWh+) TOT      | Compteur d'heures de<br>fonctionnement (énergie<br>importée)                  |                                               |
| 20   | h (kWh-) TOT      | Compteur d'heures de<br>fonctionnement (énergie<br>exportée)                  | Non disponible dans les<br>modèles PFA et SFA |
| 21   | h (ON time) TOT   | Compteur d'heures de<br>fonctionnement (temps de<br>marche) TOT               |                                               |
| 22   | kWh+ PAR          | Énergie activée importée<br>(PARTIAL)                                         | Non disponible dans les<br>modèles SFA        |
| 23   | h (kWh+) PAR      | Compteur d'heures de<br>fonctionnement (énergie<br>importée, PARTIAL) PARTIAL | Non disponible dans les<br>modèles SFA        |
| 24   | kWh- PAR          | Énergie activée exportée<br>(PARTIAL)                                         | Non disponible dans les<br>modèles PFA et SFA |
| 25   | h (kWh-) PAR      | Compteur d'heures de<br>fonctionnement (énergie<br>exportée, PARTIAL)         | Non disponible dans les<br>modèles PFA et SFA |

### Menu SETTINGS

Ce menu permet de régler les paramètres.

| Titre de page | Sous-menu | Description                                 | Valeurs                                                                                                    | Valeurs<br>par<br>défaut | Remarque           |
|---------------|-----------|---------------------------------------------|----------------------------------------------------------------------------------------------------|--------------------------|--------------------|
| Meas          | -         | Mode de mesure                              | A (connexion facile)<br>B (bidirectionnel)                                                                                                    | A                        | Non MID uniquement |
| DMD           | -         | Intervalle DMD                              | 1 min<br>5 min<br>10 min<br>15 min<br>20 min<br>30 min<br>60 min                                                                                                 | 15 min                   |                    |
| inPut         | -         | Entrée numérique                            | Tarif (gestion des tarifs)<br>État (état à distance)<br>P st (Démarrage/arrêt<br>des compteurs partiels)<br>P res (remise à zéro du<br>compteur partiel)         | État                     |                    |
| RS485         | Addr      | Address                                     | 1 à 247                                                                                                    | 1                        |                    |
|               | PArity    | Parité                                      | NO/EVEN                                                                                                    | non                      |                    |
|               | bAud      | Débit en bauds                              | 9,6 kbps<br>19,2 kbps<br>38,4 kbps<br>57,6 kbps<br>115,2 kbps                                                                                                    | 9,6 kbps                 |                    |
|               | StoP bit  | Bits d'arrêt                                | 1 ou 2                                                                                                    | 1                        |                    |
| M bus         | Pri Add   | Adresse primaire                            | 0 à 250                                                                                                    | 0                        |                    |
|               | bAud      | Débit en bauds                              | 0,3 kbps<br>2,4 kbps<br>9,6 kbps                                                                                                    | 2,4 kbps                 |                    |
| Sortie        | Fun       | Fonction                                    | Arrêt<br>Impulsion (kWh+) :<br>sortie d'impulsion<br>lié à kWh+<br>Impulsion (kWh-) : sortie<br>d'impulsion<br>lié à kWh-<br>ALArM: lié au statut des<br>alarmes | PuLSE<br>(kWh+)          |                    |
|               | durAt     | Durée d'impulsion                           | 30 ms<br>100 m                                                                                                    | 30 ms                    |                    |
|               | PuLSES    | Poids de<br>l'impulsion<br>(impulsions/kWh) | 0,1/1/10/100/500/1000                                                                                                    | 1000                     |                    |
|               | StAtuS    | État de la sortie                           | No (normalement<br>ouverte)<br>Nf (Normalement<br>fermée)                                                                                                    | No                       |                    |

| Titre de page | Sous-menu | Description                                                          | Valeurs                                                                                                    | Valeurs<br>par<br>défaut | Remarque                                                                               |
|---------------|-----------|----------------------------------------------------------------------|----------------------------------------------------------------------------------------------------|--------------------------|----------------------------------------------------------------------------------------|
| ALARM         | EnAbLE    | Activation alarme                                                    | ON/OFF                                                                                                    | OFF                      |                                                                                        |
|               | VAriAb    | Variable surveillée                                                  | kW<br>kVA<br>Kvar<br>PF<br>A<br>V                                                                                   | kW                       |                                                                                        |
|               | SEt 1     | Point de consigne 1<br>(activation)                                  | -1000,00 à 1000,00                                                                                                  | 0                        |                                                                                        |
|               | Set 2     | Point de consigne 2<br>(désactivation)                               | -1000,00 à 1000,00                                                                                                  | 0                        |                                                                                        |
|               | dELAY     | Retard d'activation                                                  | 0 à 1000 s                                                                                                    | 0                        |                                                                                        |
| dISPL         | LiGHt     | rétroéclairage                                                       | ACTIVÉ (toujours<br>activé)<br>1 min<br>2 min<br>5 min<br>10 min<br>15 min<br>30 min<br>60 min<br>oFF: toujours off | ON                       |                                                                                        |
|               | SC SAV    | Fond d'écran                                                         | oFF<br>home: page d'accueil<br>SLidE: affichage écran                                                               | home                     |                                                                                        |
|               | HOME      | page d'accueil                                                       | 1 à 25                                                                                                    | 1                        | Seulement 1 dans les<br>modèles PFA ou SFA<br>Seulement 1 ou 2<br>dans les modèles PFB |
|               | PAGES     | Filtre de page                                                       | ALL<br>FiLtEr                                                                                                    | ALL                      |                                                                                        |
|               | PASS      | Activation de mot<br>de passe pour les<br>menus SETTINGS<br>et RESET | 0 (non protégé) à 9999                                                                                              | 0 (non<br>protégé)       |                                                                                        |
| bAcK          | -         | Sortir                                                               | -                                                                                                    | -                        |                                                                                        |

### Menu INFO

Ce menu permet d'afficher les paramètres réglés.

| Titre de page | Description                  | Notes                |
|---------------|------------------------------|----------------------|
| YEAr          | Production année             |                      |
| Sn            | Numéro de Série              | Chiffres coulissants |
| FW rEV        | Révision FW                  |                      |
| MEAs          | Type de mesure               |                      |
| dMd           | Demande calcul intervalle    |                      |
| Entrée        | Fonction d\'entrée numérique |                      |
| Addr          | Address                      |                      |
| bAud          | Débits en bauds (kbps)       |                      |
| PArity        | Parité                       |                      |
| StoP b        | Bits d'arrêt                 |                      |
| PriAdd        | Adresse primaire M-Bus       |                      |
| bAud          | Débits en bauds M-Bus        |                      |
| SECAdd        | Adresse secondaire M-Bus     |                      |

| Titre de page   | Description                                  | Notes                                                                                                    |
|-----------------|----------------------------------------------|----------------------------------------------------------------------------------------------------|
| Output (sortie) | Fonction de sortie numérique                 |                                                                                                    |
| StAtuS          | État de sortie courant                       |                                                                                                    |
| durat           | Durée de sortie en impulsions                |                                                                                                    |
| PuLSE           | Poids de la sortie en impulsions             |                                                                                                    |
| ALArM           | Activation alarme                            |                                                                                                    |
| VAr             | Variable liée                                |                                                                                                    |
| SEt 1           | Point de consigne d'activation alarme        |                                                                                                    |
| SEt 2           | Point de consigne de désactivation<br>alarme |                                                                                                    |
| dELAY           | Retard d'activation de l'alarme              |                                                                                                    |
| LIGHt           | Minuteur rétro éclairé                       |                                                                                                    |
| tEMP            | Température interne du microcontrôleur       | Disponible uniquement sur les modèles<br>PFA70 et PFB70. Pour plus d'informations,<br>reportez-vous au protocole de communication |
| CHECKSuM        | Somme de contrôle firmware                   |                                                                                                    |

### Menu RESET

Ce menu permet de réinitialiser les paramètres suivants :

| Page | Titre de page | Description                                                                |
|------|---------------|----------------------------------------------------------------------------|
| 1    | PArtiAL       | Il réinitialise les compteurs partiels                                     |
| 2    | DMD           | Il réinitialise le calcul dmd                                              |
| 3    | tAriFF        | Il restaure les paramètres d'usine                                         |
| 4    | total         | Il réinitialise le chiffre total des compteurs<br>(uniquement les non MID) |
| 5    | FACtor        | Il réinitialise l'appareil aux paramètres d'usine                          |
| 6    | Back          | Retour au menu principal                                                   |

### Interface de Communication

Paramètres de réglage disponibles:

| Le nom du<br>paramètre  | Description                                             | Disponible sur l'Ul |            |            | Disponible sur<br>RS485 | Disponible sur<br>Mbus  |
|-------------------------|---------------------------------------------------------|---------------------|------------|------------|-------------------------|-------------------------|
|                         |                                                         | Modèles S1          | Modèles M1 | Modèles O1 | Modèles S1<br>seulement | Modèles M1<br>seulement |
| Password                | Mot de passe pour<br>accéder aux<br>paramètres via l'Ul | х                   | x          | х          | х                       |                         |
| DMD time                | Temps de calcul du<br>DMD (moyenne sur<br>mesures)      | х                   | x          | х          | х                       |                         |
| Alarm enable            | Activer ou désactiver les alarmes virtuelles            | х                   | x          | x          | х                       |                         |
| Alarm link              | Variable liée à l'alarme                                | Х                   | X          | Х          | Х                       |                         |
| Alarm SET1              | Alarme de setpoint 1                                    | Х                   | X          | Х          | Х                       |                         |
| Alarm SET2              | Alarme de setpoint 2                                    | Х                   | X          | Х          | Х                       |                         |
| Alarm Delay             | Retard de l'alarme                                      | Х                   | X          | Х          | Х                       |                         |
| Measure mode            | Type de mesure                                          | X*                  | X*         | X*         | X*                      |                         |
| Digital input selection | Fonction de l'entrée<br>numérique                       | х                   | x          | x          | х                       |                         |

| Le nom du         |                                                                                      | Disponible sur l'UI |            |            | Disponible sur<br>RS485 | Disponible sur<br>Mbus  |
|-------------------|--------------------------------------------------------------------------------------|---------------------|------------|------------|-------------------------|-------------------------|
| paramètre         | Description                                                                          | Modèles S1          | Modèles M1 | Modèles O1 | Modèles S1<br>seulement | Modèles M1<br>seulement |
| Page Filter       | Filter on real-time pages                                                            | X*                  | X*         | X*         | X*                      |                         |
| Screen saver      | Indique ce qui se passe<br>après 300 s d'inactivité                                  | X*                  | X*         | X*         | X*                      |                         |
| Home page         | Page au démarrage ou<br>lorsque le bouton UP<br>est appuyé pendant 2s                | X**                 | X**        | X**        | X**                     |                         |
| Rétro-éclairage   | Temps de rétro-<br>éclairage                                                         | х                   | x          | х          | х                       |                         |
| Screen saver time | Temps de rotation de la<br>page lors de l'utilisation<br>de l'économiseur<br>d'écran |                     |            |            | X***                    |                         |
| Gestion tarifaire | Configuration pour<br>permettre la gestion<br>des tarifs via série                   |                     |            |            | Х                       |                         |
| Quick setup       | Restaure le menu de<br>configuration rapide<br>initial                               |                     |            |            | Х                       |                         |
| Startup current   | Régler le courant de<br>démarrage uniquement<br>pour les compteurs<br>horaires       |                     |            |            | х                       |                         |
| Current direction | Direction du courant<br>d'entrée                                                     |                     |            |            | X***                    |                         |
| Tariff selection  | Sélection tarifaire                                                                  |                     |            |            | Х                       | Х                       |
| Pages cfg         | Registre dédié pour<br>chaque page temps<br>réel pour configurer la<br>visibilité    |                     |            |            | X*                      |                         |
| Nom dispositif    | S'enregistre pour<br>définir un nom<br>d'appareil                                    |                     |            |            | х                       |                         |
| RS485 Address     | Adresse RS485                                                                        | Х                   |            |            | Х                       |                         |
| RS485 Baud        | RS485 baudrate                                                                       | Х                   |            |            | Х                       |                         |
| RS485 Parity      | RS485 parité                                                                         | Х                   |            |            | X                       |                         |
| RS485 Stop        | Bit d\'arrêt RS485                                                                   | Х                   |            |            | Х                       |                         |
| Delay on reply    | Temps minimum avant<br>de répondre                                                   |                     |            |            | Х                       |                         |
| MBUS Address      | Adresse principale<br>MBUS                                                           |                     | x          |            |                         | Х                       |
| MBUS Baud         | MBUS baudrate                                                                        |                     | Х          |            |                         | X                       |
| OUT Config.       | Configuration des sorties                                                            |                     |            | х          |                         |                         |
| OUT Type          | Sortie NO ou NC                                                                      |                     |            | Х          |                         |                         |
| Durée d'impulsion | Durée d'impulsion                                                                    |                     |            | Х          |                         |                         |
| Poids d'impulsion | Poids d'impulsion                                                                    |                     |            | Х          |                         |                         |

\* = Read-Only on MID models

\*\* = La page d'accueil peut être réglée uniquement à 1 en PFA et SFA et entre 1 et 2 en PFB

\*\*\* = Non disponible dans les modèles SFA

### Entrée numérique

L'entrée numérique peut exécuter les quatre fonctions suivantes :

| Fonction                                    |                                                                                               | Description                                                 | Paramètres |  |
|---------------------------------------------|-----------------------------------------------------------------------------------------------|-------------------------------------------------------------|------------|--|
| Gestion tarifaire                           | Entrée numéri                                                                                 | -                                                           |            |  |
|                                             | Statut d'entrée numérique                                                                     | Tarif                                                       |            |  |
|                                             | Ouvrir                                                                                        | Tarif 1                                                     |            |  |
|                                             | Fermé                                                                                         | Tarif 2                                                     |            |  |
| État à distance                             | L'entrée numérique est utilisé                                                                | e pour vérifier le statut via Modbus ou M-Bus.              | -          |  |
|                                             | Statut d'entrée numérique                                                                     | Registre 300 h                                              |            |  |
|                                             | Ouvrir                                                                                        | 0                                                           |            |  |
|                                             | Fermé                                                                                         | 1                                                           |            |  |
| Commencer/Interrompre compteurs<br>partiels | L'entrée numérique est utilisée pour activer/désactiver l'augmentation des compteurs partiels |                                                             |            |  |
|                                             | Statut d'entrée numérique                                                                     | Compteur partiel                                            |            |  |
|                                             | Ouvrir                                                                                        | Désactivé (en pause)                                        |            |  |
|                                             | Fermé                                                                                         | Désactivé                                                   |            |  |
| Remise à zéro partielle du compteur         | L'entrée numérique est utilisée                                                               | -                                                           |            |  |
|                                             | Statut d'entrée numérique Action                                                              |                                                             |            |  |
|                                             | Ouvrir Aucune action                                                                          |                                                             |            |  |
|                                             | Fermé                                                                                         | Après 3 secondes, remettre à zéro les<br>compteurs partiels |            |  |

### Sortie Numérique (version O1)

La sortie numérique peut exécuter deux fonctions :

| Fonction            | Description                                                                        | Paramètres                                                                                          |
|---------------------|------------------------------------------------------------------------------------|----------------------------------------------------------------------------------------------------|
| Alarme              | Sortie associée à l'alarme                                                         | État de la sortie lorsqu'aucune alarme<br>n'est active                                              |
| Sortie à impulsions | Sortie à transmission d'impulsion pour<br>consommations d'énergie active importée. | <ul> <li>Énergie liée (kWh+, kWh-)</li> <li>Poids d'impulsion</li> <li>Durée d'impulsion</li> </ul> |

### Port Modbus RTU (version S1)

Le port de communication Modbus RTU est utilisé pour transmettre des données à un maître Modbus.

Pour plus d'informations sur la communication Modbus RTU, veuillez vous référer au protocole de communication.

### Port M-bus (version M1)

Le port de communication M-Bus est utilisé pour transmettre des données à un maître M-Bus (Carlo Gavazzi SIU-MBM ou tout autre maître M-Bus tiers).

Pour plus d'informations sur la communication M-Bus, veuillez vous référer au protocole de communication.

### Alarmes

### Introduction

EM511 gère une alarme de variable mesurée. Pour régler l'alarme, définissez :

- la variable à surveiller (VARIABLE)
- valeur de seuil d'activation d'alarme (SET POINT 1)
- valeur de seuil de désactivation d'alarme (SET POINT 2)
- retard d'activation d'alarme (ACTIVATION DELAY)

### Variables

L'unité peut surveiller une des variables suivantes :

- puissance active
- puissance apparente
- puissance réactive
- · facteur de puissance
- tension
- courant

#### **Types d'alarmes**

#### Alarme haute (Set point $1 \ge$ Set point 2)

L'alarme s'active lorsque la variable surveillée dépasse la valeur Set 1 pendant un temps égal au retard d'activation (Delay) et se désactive lorsque les valeurs passent en dessous de Set 2.

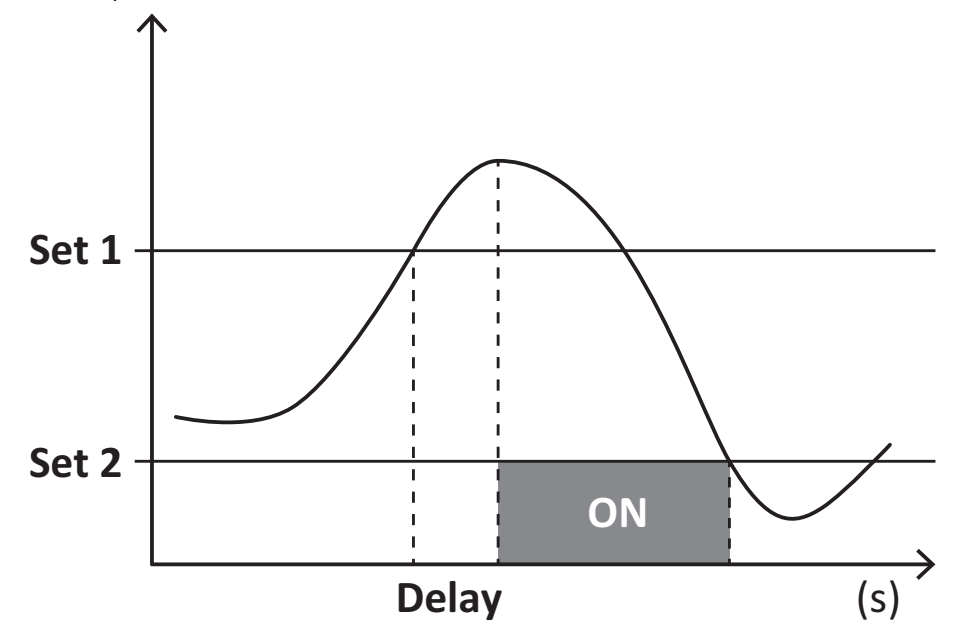

#### Alarme basse (Set point 1 < Set point 2)

L'alarme s'active lorsque la variable surveillée passe en dessous de la valeur Set 1 pendant un temps égal au retard d'activation (Delay) et se désactive lorsque la valeur dépasse Set 2.

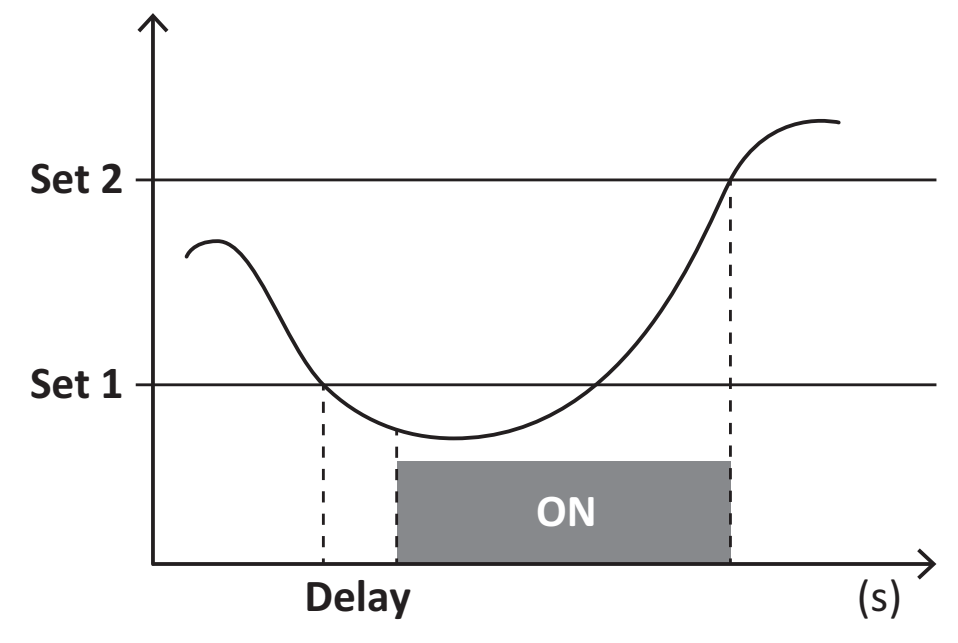

### Valeurs DMD

#### Calcul de la valeur moyenne (dmd)

EM511 calcule les valeurs moyennes des variables électriques dans un intervalle d'intégration défini (15 min par défaut).

#### Intervalle d'intégration

L'intervalle d'intégration démarre à la mise en marche ou lorsque la commande de réinitialisation est émise. La première valeur est affichée à la fin du premier intervalle d'intégration.

#### Exemple

Les points suivants représentent une intégration d'échantillon :

- réinitialisation à 10:13:07
- temps d'intégration réglé : 15 min.

La première valeur affichée à 10:28:07 fait référence à l'intervalle compris entre 10:13:07 et 10:28:07.

### Affichage LCD

#### Home page

L'appareil peut afficher les pages de mesures après un délai de cinq minutes sans exécution d'opération, si l'économiseur d'écran est activé et que le type d'économiseur d'écran est réglé sur "Home page" (valeur par défaut).

**Remarques :** si vous sélectionnez une page qui n'est pas disponible dans le système de paramétrage, l'unité affiche la première page disponible en tant que page d'accueil. Dans les modèles MID, la page d'accueil ne peut pas être changée et affiche le compteur d'énergie actif.

#### **Rétro-éclairage**

EM511 est équipé d'un système de rétro-éclairage. Vous pouvez définir si le rétroéclairage doit toujours être allumé ou s'il doit s'éteindre automatiquement après écoulement d'un délai donné sans enfoncer un bouton (1 à 60 minutes).

### Fond d'écran

Une fois que 5 minutes se sont écoulées depuis votre dernière pression sur une touche, l'appareil affiche la page d'accueil si le type d'économiseur d'écran est "Page d'accueil" ("Home page") (réglage par défaut), ou il active la fonction diaporama (si elle est activée), qui affiche les pages sélectionnées par rotation. Les pages indiquées peuvent être sélectionnées dans le UCS (version S1). Par défaut, les pages sont : 1 (kWh+TOT, kW), 3 (KW), 4 (V L-N), 5 (A).

Remarques : dans les modèles MID, le réglage de l'économiseur d'écran est « Homepage » et ne peut pas être modifié.

#### Filtre de page

Le filtre de page facilite l'utilisation et la navigation à travers les pages de mesure. Lorsque vous utilisez la touche (, l'appareil n'affiche que les pages qui vous intéressent le plus, qui peuvent être sélectionnées par le biais du site Logiciel UCS (version S1) ou qui sont prédéfinies (version O1 et M1)

**Remarque :** pour afficher toutes les pages sans utiliser le Logiciel UCS, vous pouvez désactiver le filtre de page à partir du MENU SETTINGS (DISPLAY  $\rightarrow$  PAGES $\rightarrow$  ALL). Par défaut, les pages incluses dans le filtre sont : 1 (kWh+ TOT, kW), 2 (kWh- TOT, kW), 3 (KW), 4 (V L-N), 5 (A), 7 (Hz), 10 (kvarh+ TOT), 11 (kvarh- TOT), 12 (kvar), voir "Pages de mesure" à la page15.

### Restauration des réglages d'usine

#### Restauration des réglages en utilisant le menu RESET

Dans le menu RESET, vous pouvez restaurer tous les réglages d'usine. Au démarrage, le menu QUICK SET-UP devrait être de nouveau disponible.

Remarque : les compteurs ne sont pas réinitialisés.

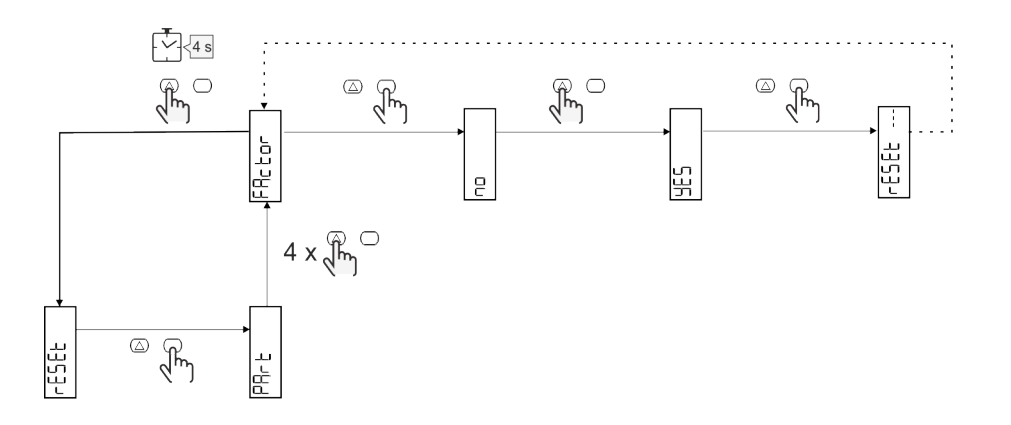

### Fonction de décalage

#### Définition de certaines valeurs cibles à l'aide de la fonction de remise à zéro totale

Cette fonction vous permet de fixer une valeur cible, elle vous permet de satisfaire vos besoins :

- pour remplacer un analyseur existant et conserver les données acquises ;
- pour que l'appareil fonctionne en parallèle avec votre analyseur.

Notes : cette fonction n'est disponible que pour les modèles non-MID.

Exemple : suivez le schéma ci-dessous si vous voulez définir les valeurs cibles que vous trouvez dans le tableau :

| Compteurs d'énergie | Valeurs    |
|---------------------|------------|
| kWh+                | 100 000.00 |
| kWh-                | 200 000.00 |
| kvarh               | 300 000.00 |
| kvarh-              | 200 000.00 |
| kvah                | 200 000.00 |

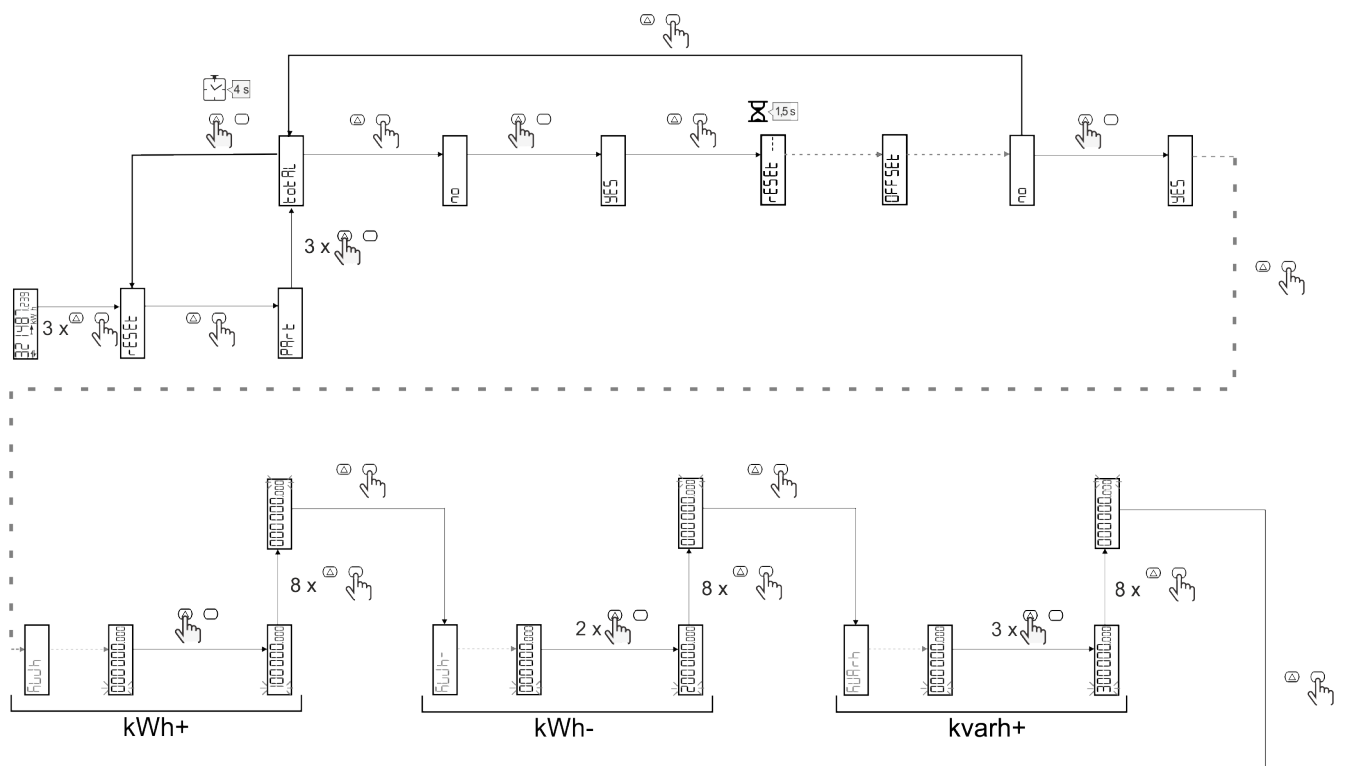

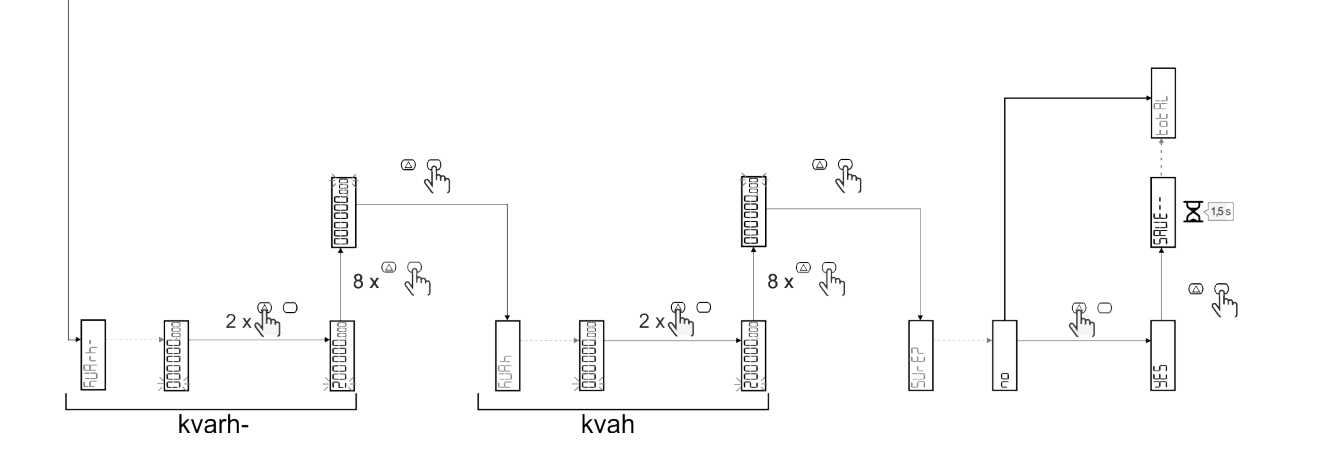

### **Gestion tarifaire**

#### Gestion des tarifs via entrée numérique.

Pour gérer les tarifs en utilisant l'entrée numérique, définissez la fonction de l'entrée numérique comme tarif (via le clavier ou le Logiciel UCS). Le tarif actuel dépend du statut de l'entrée

| Statut d'entrée<br>numérique | Tarif   |
|------------------------------|---------|
| Ouvrir                       | Tarif 1 |
| Fermé                        | Tarif 2 |

#### Gestion des tarifs via Modbus RTU

Pour gérer les tarifs à l'aide de la commande Modbus RTU, activez la gestion des tarifs via la commande Modbus de l' Logiciel UCS

| Valeurs Modbus | Tarif        |
|----------------|--------------|
| 0              | Pas de tarif |
| 1              | Tarif 1      |
| 2              | Tarif 2      |

### Gestion des tarifs via M-Bus

Pour gérer les tarifs via M-Bus, un cadre spécifique peut être envoyée par le M-Bus Master

| Valeurs M-Bus | Tarif   |
|---------------|---------|
| 1             | Tarif 1 |
| 2             | Tarif 2 |

## Entretien et élimination

### Dépannage

**Remarque** : en cas d'autres dysfonctionnements ou d'une panne quelconque, veuillez contacter l'agence CARLO GAVAZZI ou le distributeur de votre pays

| Problème                                                    | Cause                                                                                                    | Solution possible                                                                             |
|-------------------------------------------------------------|----------------------------------------------------------------------------------------------------|-----------------------------------------------------------------------------------------------|
| L'indication 'EEEE' est affichée au lieu d'une mesure       | L'analyseur n'est pas utilisé dans la<br>plage de mesure prescrite ; par<br>conséquent, la mesure dépasse la<br>valeur maximale autorisée ou est le<br>résultat d'un calcul avec, au moins,<br>une mesure erronée. | Désinstallez l'analyseur                                                                      |
|                                                             | L'analyseur vient d'être mis sous<br>tension et l'intervalle défini pour le<br>calcul des valeurs de puissance<br>moyenne (par défaut : 15 min) n'a pas<br>encore expiré.                                          | Attendez. Si vous souhaitez changer l'intervalle,<br>accédez à la page Dmd du menu Paramètres |
| Les valeurs affichées ne sont pas les valeurs attendues     | Les connexions électriques sont<br>incorrectes                                                                                                    | Vérifiez les connexions                                                                       |
| Les compteurs d'énergie exportés<br>(kWh-) n'augmentent pas | Le mode de mesure est réglé sur A<br>(réglage par défaut)                                                                                                    | Régler le mode de mesure de A à B à l'aide du<br>clavier ou de l'USC                          |

### Alarmes

| Problème                                                                          | Cause                                                                 | Solution possible               |
|-----------------------------------------------------------------------------------|-----------------------------------------------------------------------|---------------------------------|
| Une alarme est déclenchée, mais la<br>mesure n'a pas excédé la valeur de<br>seuil | La valeur avec laquelle l'alarme variable est calculée est une erreur | Contrôler les connexions        |
| L'alarme n'est pas activée et<br>désactivée comme attendu                         | Les paramètres de l'alarme sont<br>incorrects                         | Contrôlez les paramètres réglés |

### Problèmes de communication

| Problème                                                      | Cause                                                                                          | Solution possible                               |
|---------------------------------------------------------------|------------------------------------------------------------------------------------------------|-------------------------------------------------|
| Aucune communication ne peut être<br>établie avec l'analyseur | Les paramètres de communication<br>sont incorrects                                             | Contrôlez les paramètres réglés                 |
|                                                               | Les connexions de communication sont incorrectes                                               | Vérifiez les connexions                         |
|                                                               | Les paramètres du dispositif de<br>communication (API ou logiciel de<br>tiers) sont incorrects | Contrôlez la communication avec le Logiciel UCS |

### Problème d'affichage

| Problème                                                  | Cause                      | Solution possible                                            |
|-----------------------------------------------------------|----------------------------|--------------------------------------------------------------|
| Vous ne pouvez pas afficher toutes<br>les pages de mesure | Le filtre pages est activé | Pour désactiver le filtre, voir "Filtre de page" à la page23 |

### Téléchargement

| Le présent manuel                | http://gavazziautomation.com/images/PIM/MANUALS/ENG/EM511_MAN_FRA.pdf    |
|----------------------------------|--------------------------------------------------------------------------|
| Fiche technique de<br>l'EM511    | http://gavazziautomation.com/images/PIM/DATASHEET/ENG/EM511_DS_FRA.pdf   |
| Manuel d'installation de l'EM511 | http://gavazziautomation.com/images/PIM/MANUALS/ENG/EM511_IM_INST_ML.pdf |
| Logiciel UCS                     | https://www.gavazziautomation.com/images/PIM/OTHERSTUFF/ucs.zip          |

### Nettoyage

Pour garder l'écran propre, utiliser un chiffon légèrement humide. Ne jamais utiliser d'abrasifs ou de solvants.

### Responsabilité de l'élimination

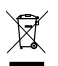

Éliminer l'appareil en collectant séparément ses matériaux et en les apportant à des organismes spécifiés par les autorités gouvernementales ou par les organismes publics locaux. L'élimination et le recyclage appropriés contribueront à prévenir les conséquences potentiellement nocives pour l'environnement et les personnes.

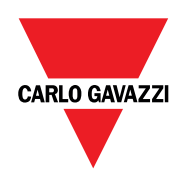

### CARLO GAVAZZI Controls SpA

via Safforze, 8 32100 Belluno (BL) Italie

www.gavazziautomation.com info@gavazzi-automation.com Info : +39 0437 355811 Fax : +86 755 355880

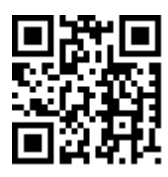

**EM511** - Manuel de l'utilisateur 05/03/2024 | Copyright © 2024